¿Cómo configuro un nuevo adaptador SD-BLE en SkyDemon?

- 0 Wetter Logs Pilot-Log Hilfe Ċ 105 Δ  $\Delta$ Konfiguration NOA. Δ Karten hinzufügen/entfernen Flugzeugverwaltung Ste dal-Bors Benutzerwegpunkte 0 ÈDOO 1 52 Ś Planungsoptionen Wolfsburg 10 Navigationsoptionen Geräte von Drittanbietern nschweig Einheiten ändern itter-Druett Hild Magdeburg Verwalten von Flugplänen Û S 4 Abmelden berg Borkhause 15 Δ dershein loexter-Holzmir Δ Höxter 19 EDVD Δ Hoelleberg Δ Der Dingel 🛆 Göttingen EDHD Cal Θ Ð A.D Δ ite ersteller in Flugziel fi
- 1.) Abre el menú de configuración tocando el icono del engranaje.

2.) En la configuración, selecciona "Dispositivos de terceros".

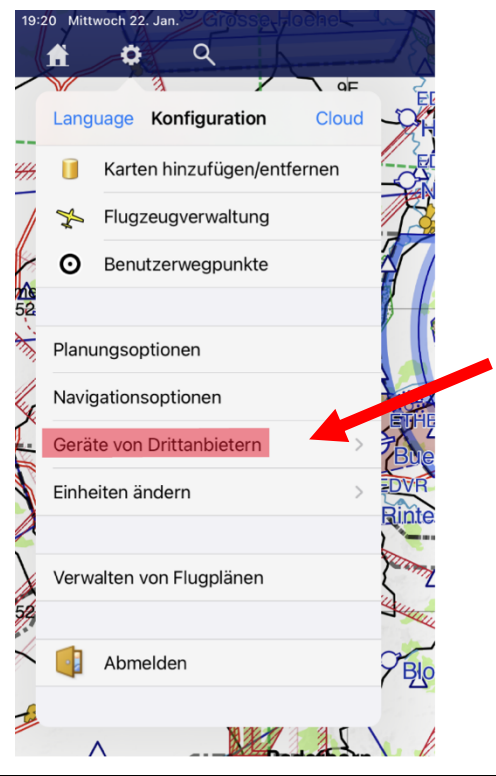

3.) En "Dispositivos de terceros", selecciona "Añadir dispositivo Bluetooth" (Add Bluetooth Device).

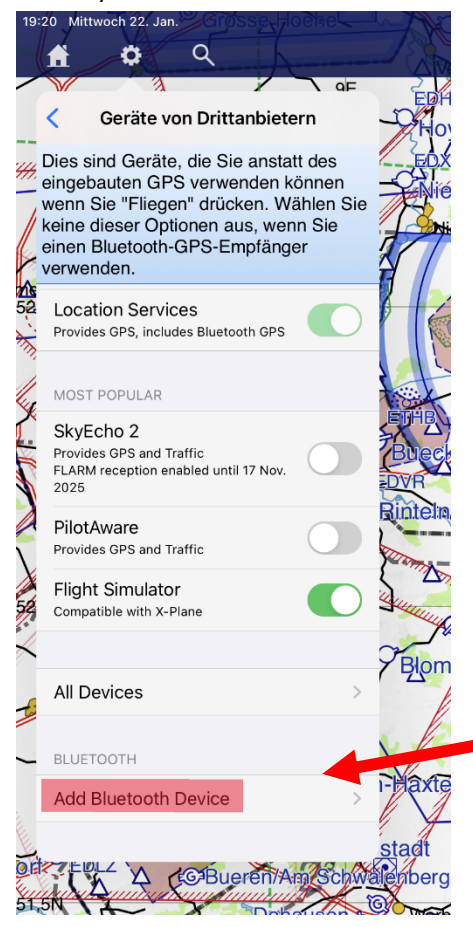

4.) Ahora comienza la búsqueda de nuevos dispositivos Bluetooth BLE. Esto puede tardar un momento...

Al finalizar, se mostrarán los dispositivos encontrados:

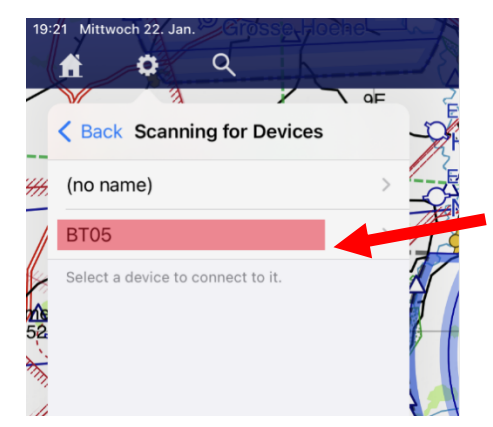

En nuestro caso, "BT05" es el nuevo dispositivo BLE detectado.

El nombre del dispositivo BLE encontrado puede variar según el adaptador adquirido (por ejemplo: SD-ATR833, SD-KRT2, SD-AR620X, SD-TYX, etc.).

Selecciona el dispositivo que acaba de aparecer.

5.) Ahora debes seleccionar la futura función del dispositivo BLE:

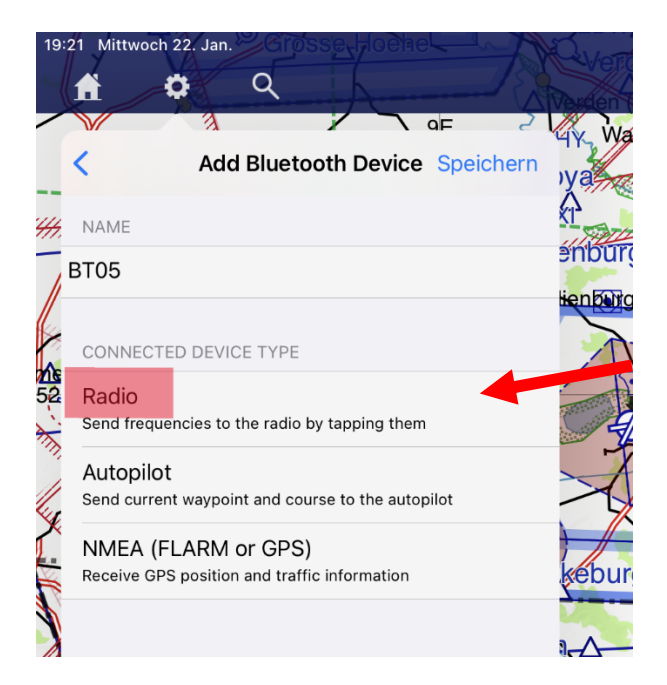

Seleccionamos aquí "Radio", ya que nuestros adaptadores SD actuales están diseñados principalmente para radios VHF.

6.) Existen muchos modelos de radios —como bien sabemos— y cada uno tiene su propio protocolo

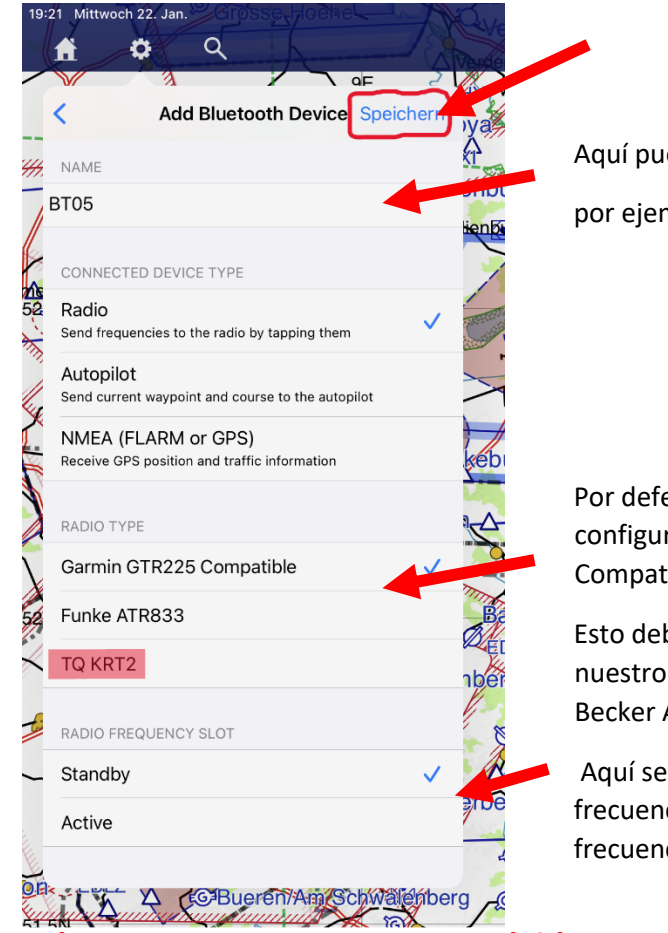

Aquí puedes editar el nombre del adaptador, por ejemplo cambiarlo a KRT2, COM1, etc.

Por defecto, los dispositivos nuevos están configurados como "Garmin GTR225 Compatible".

Esto debe ajustarse según tu radio, en nuestro caso TQ KRT2 (o Funke ATR833, Becker AR620X, etc.).

Aquí se puede elegir si se quiere configurar la frecuencia en espera (Standby) o la frecuencia activa (Active).

Y ahora algo MUY IMPORTANTE: ino olvides guardar!iDe lo contrario, se perderán todos los ajustes!

7.) Así se verá la configuración cuando hayas cambiado el nombre y seleccionado todos los valores correctamente para un TQ KRT2:

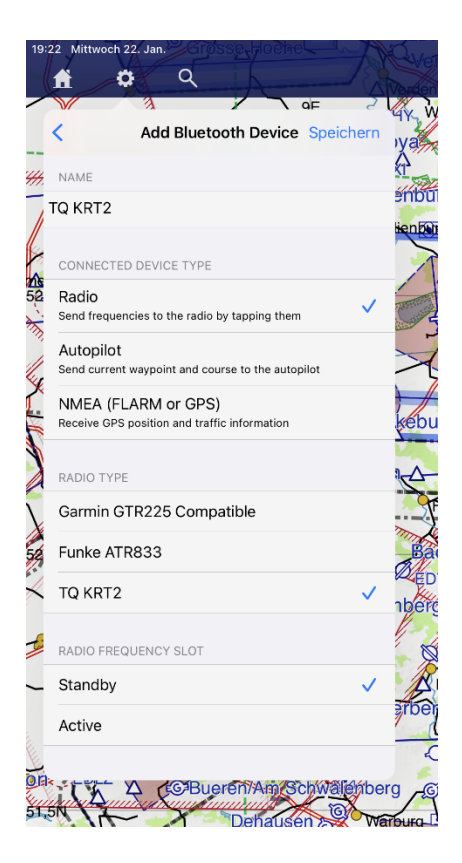

8.) Después de guardar, el nuevo dispositivo BLE aparecerá en la lista. Puedes añadir más dispositivos BLE si lo deseas.

| f                                                   | •                                                                                | ٩                                                      | A                                                 |                                       |                                                           |
|-----------------------------------------------------|----------------------------------------------------------------------------------|--------------------------------------------------------|---------------------------------------------------|---------------------------------------|-----------------------------------------------------------|
| $\mathbf{V}$                                        | ~ 3                                                                              |                                                        | 7                                                 | ∧ αF                                  | 2                                                         |
| <                                                   | Geräte vo                                                                        | n Dritta                                               | nbieter                                           | 'n                                    | -24                                                       |
| Dies s<br>eingel<br>wenn<br>keine<br>einen<br>verwe | ind Geräte,<br>bauten GPS<br>Sie "Flieger<br>dieser Opti<br>Bluetooth-O<br>nden. | , die Sie<br>S verwer<br>n" drück<br>onen au<br>GPS-Em | anstatt<br>nden kö<br>en. Wä<br>s, wenr<br>pfänge | des<br>nnen<br>hlen Sie<br>n Sie<br>r | THE REAL PROPERTY AND AND AND AND AND AND AND AND AND AND |
| Loca                                                | tion Servic                                                                      | es                                                     |                                                   |                                       | 8                                                         |
| Provic                                              | les GPS, includ                                                                  | es Bluetoo                                             | th GPS                                            |                                       |                                                           |
| MOST                                                | POPULAR                                                                          |                                                        |                                                   |                                       |                                                           |
| SkvE                                                | cho 2                                                                            |                                                        |                                                   |                                       | ETH                                                       |
| Provid                                              | les GPS and Tra                                                                  | affic                                                  |                                                   |                                       | Bue                                                       |
| FLARM<br>2025                                       | A reception ena                                                                  | abled until                                            | 17 Nov.                                           |                                       | DVR                                                       |
| Pilot                                               | Aware                                                                            |                                                        |                                                   |                                       | Rinte                                                     |
| Provid                                              | les GPS and Tra                                                                  | affic                                                  |                                                   | $\bigcirc$                            | Tim                                                       |
| Fligh                                               | t Simulator                                                                      |                                                        |                                                   |                                       | 5. 1                                                      |
| Comp                                                | atible with X-PI                                                                 | ane                                                    |                                                   |                                       | Juli                                                      |
|                                                     |                                                                                  |                                                        |                                                   |                                       | PBIC                                                      |
| All D                                               | evices                                                                           |                                                        |                                                   | >                                     |                                                           |
|                                                     |                                                                                  |                                                        |                                                   |                                       | -                                                         |
| BLUE                                                | тоотн                                                                            |                                                        |                                                   |                                       |                                                           |
| TQ K                                                | RT2                                                                              |                                                        |                                                   | >                                     | i-Hax                                                     |
| Add                                                 | Bluetooth [                                                                      | Device                                                 |                                                   | >                                     | stadi                                                     |
| Aud                                                 | Blactooth                                                                        |                                                        |                                                   |                                       | Penpe                                                     |
|                                                     |                                                                                  |                                                        |                                                   |                                       | JA .                                                      |
| N.                                                  |                                                                                  | 5                                                      | Dena                                              | usen                                  | NV VV                                                     |